# Introduction and tutorial for MySQL

Ian Donaldson MVB-INF 4410/9410 Tuesday, September 7, 2010

This tutorial shows a path to installing the MySQLdatabase engine and to the associated tutorial in section 3 of the manual.

Start at http://dev.mysql.comfor the installation After completing the installation, make your way through the tutorial in sections 3.1 to 3.5 of the manual found at : http://dev.mysql.com/doc/refman/5.1/en/index.html

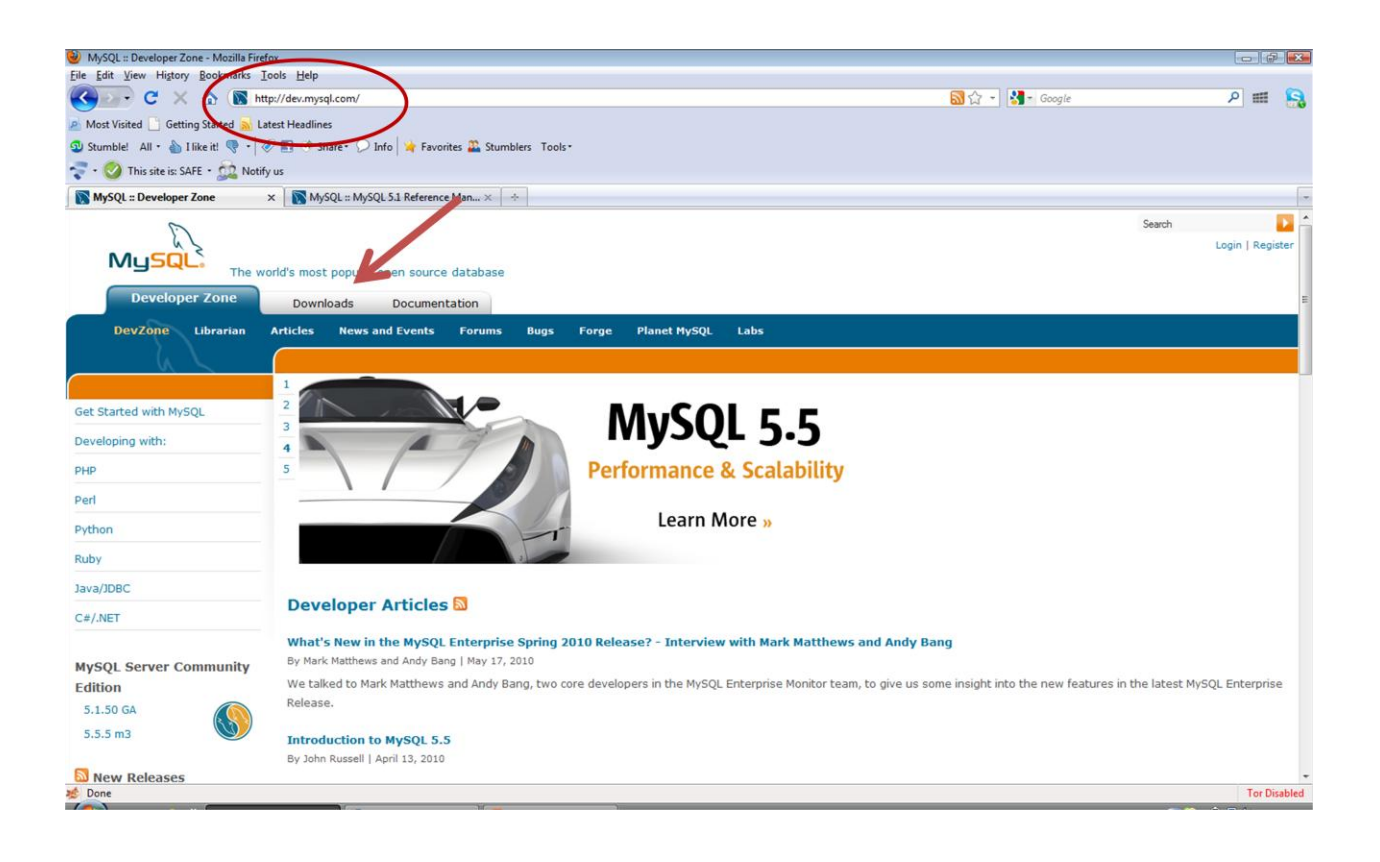

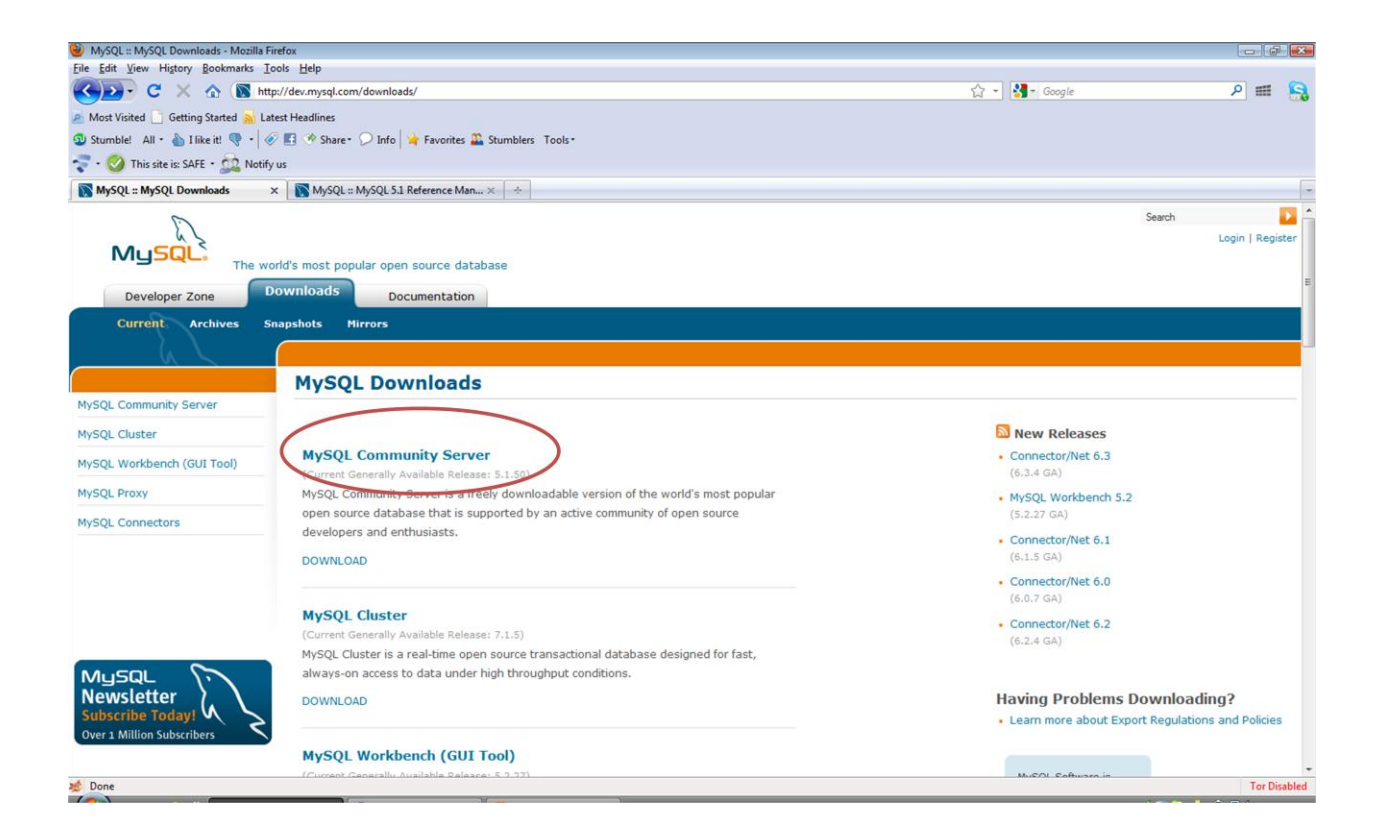

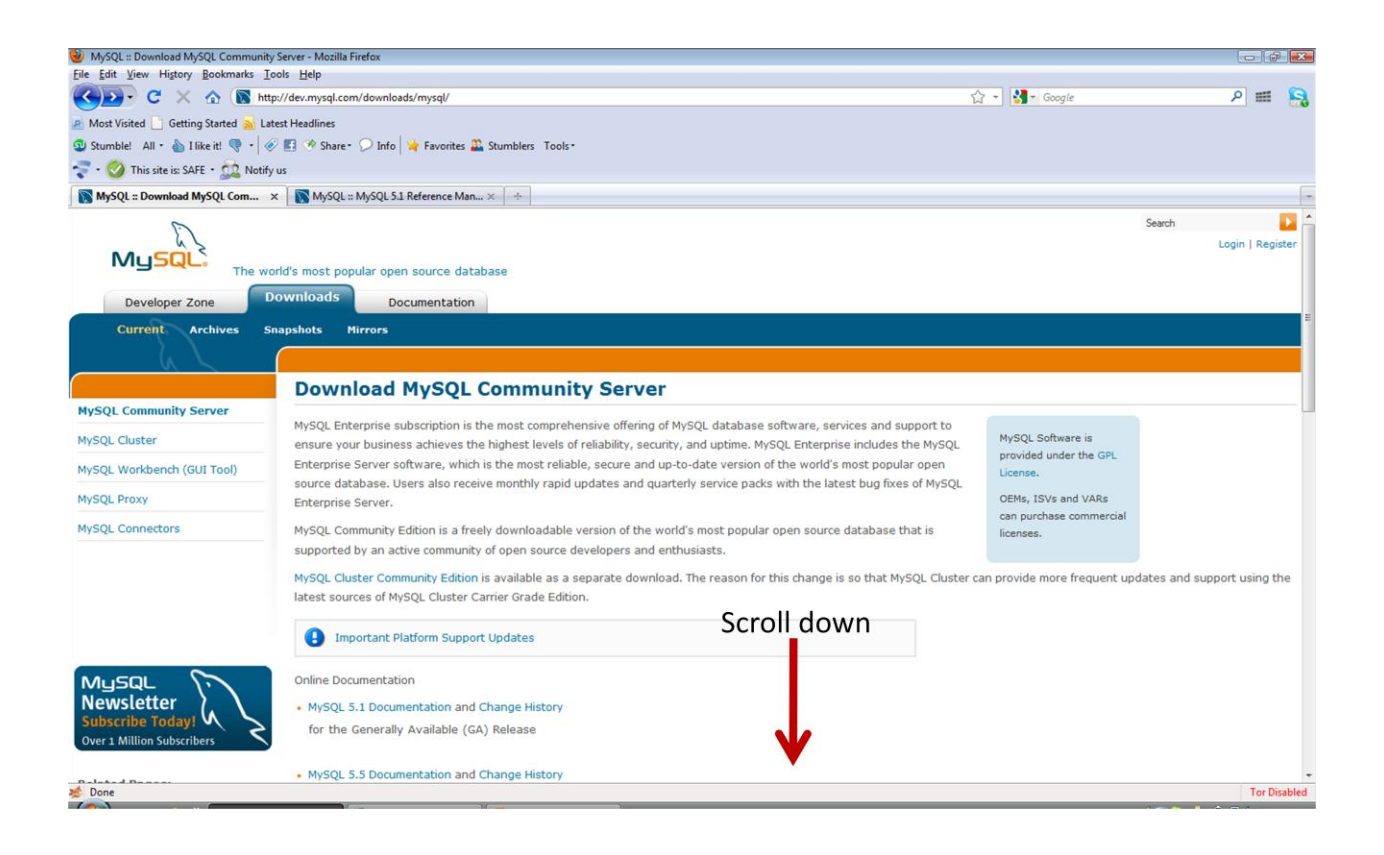

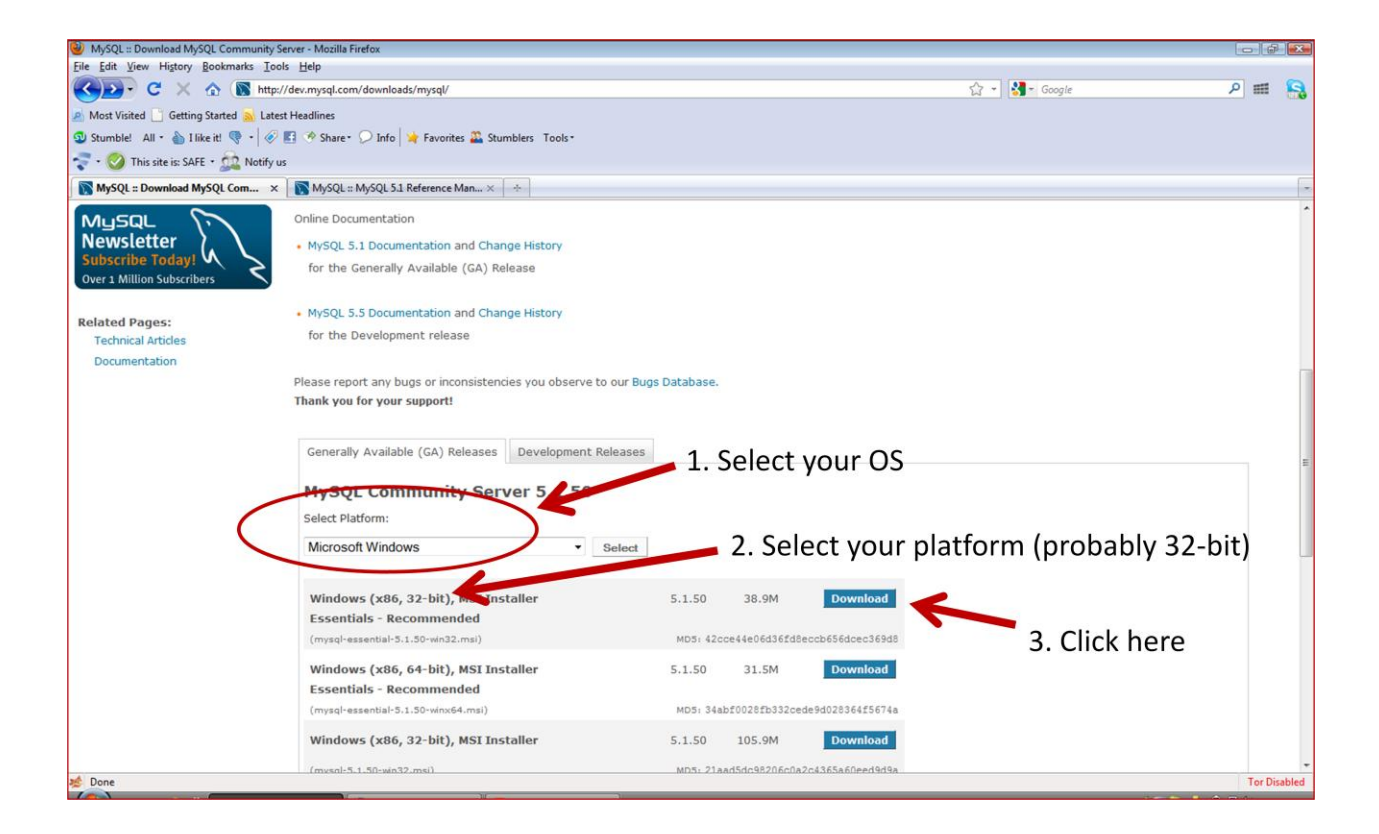

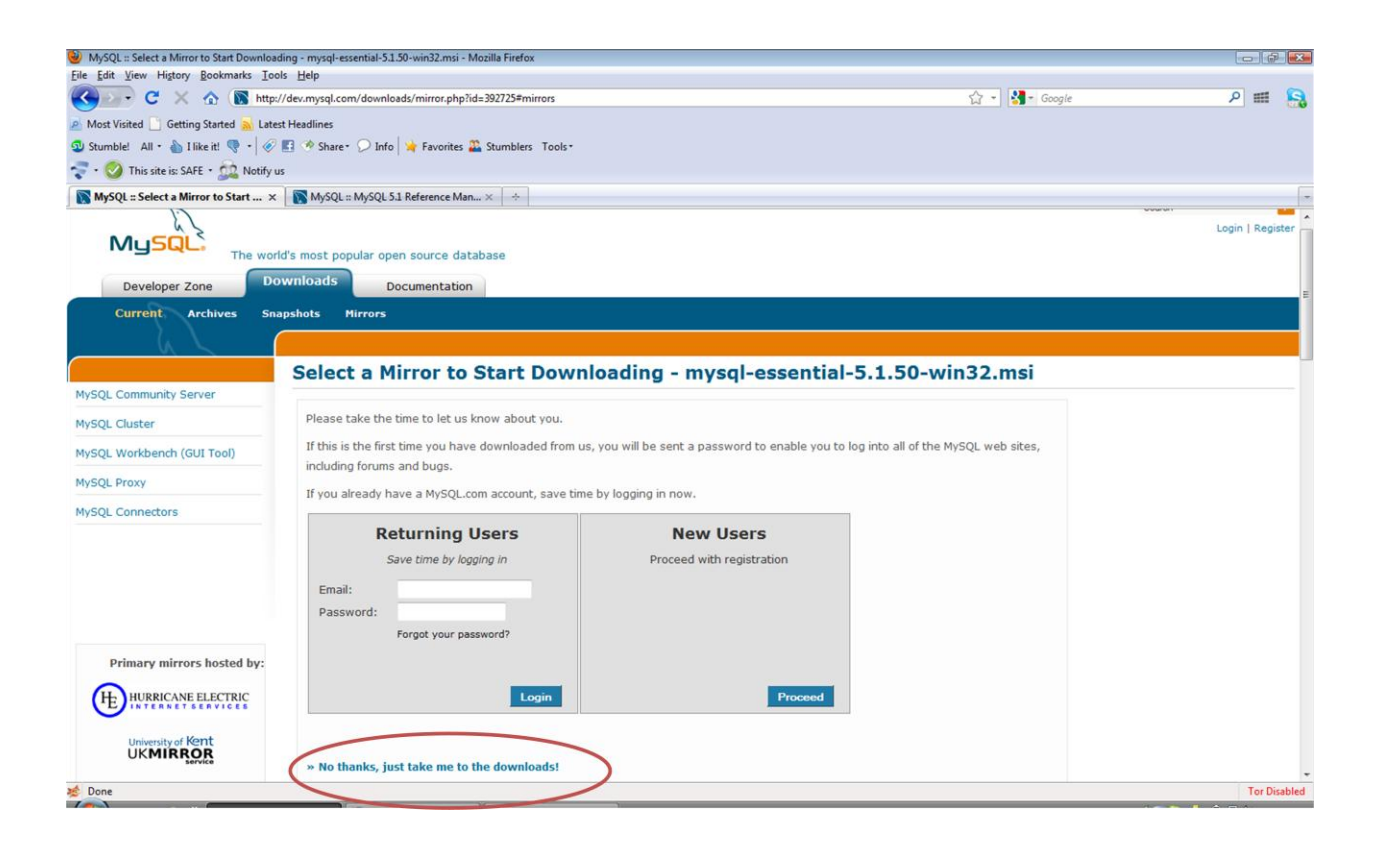

| MySQL :: Select a Mirror to Start Dov | vnloading - mysql-essential-5.1.50-win32.msi - Mozilla Firefox        |                        |                |              |
|---------------------------------------|-----------------------------------------------------------------------|------------------------|----------------|--------------|
| Eile Edit View Higtory Bookmarks      | Iools Help                                                            |                        |                |              |
| 🌏 🕑 C 🗙 🏠 📓                           | http://dev.mysql.com/downloads/mirror.php?id=392725#mirrors           |                        | 😭 👻 🚼 = Google | ۵ 🎟 🔒        |
| 🦲 Most Visited 📄 Getting Started 🛼    | Latest Headlines                                                      |                        |                |              |
| 외 Stumble! All • 🍐 I like it! 👎 •     | 🔗 🖪 🥗 Share - 🔎 Info 🎽 Favorites 🚨 Stumblers 🏾 Tools -                |                        |                |              |
| 😴 • 🥑 This site is: SAFE • 🏡 N        | otify us                                                              |                        |                |              |
| MySQL :: Select a Mirror to Start     | × NySQL :: MySQL 5.1 Reference Man × ÷                                |                        |                | -            |
|                                       | You are downloading:                                                  |                        |                | ^            |
| 1:11.1                                | mysql-essential-5.1.50-win32.msi                                      |                        |                |              |
|                                       | To make this download faster, please choose a mirror site close to yo | u from the list below. |                |              |
| Mysql                                 | Europe                                                                | $\bigcirc$             |                |              |
| Newsletter }                          | Univ. of Technology / Vienna, Austria                                 | нттр ЕТР               |                |              |
| Subscribe Today!                      | Easynet, Belgium                                                      | HTTP FTP               |                |              |
| Over 1 Million Subscribers            | Kangaroot Linux Solutions, Belgium                                    | HTTP FTP               |                |              |
|                                       | Silicon Hill, Czech Republic                                          | HTTP FTP               |                | -            |
|                                       | 🖿 Masaryk University in Brno, Czech Republic                          | HTTP FTP               |                | 1            |
|                                       | Borsen, Denmark                                                       | нттр                   |                |              |
|                                       | dotsrc.org, Denmark                                                   | HTTP FTP               |                |              |
|                                       | ovh.net, France                                                       | HTTP FTP               |                |              |
|                                       | Ircam / Paris, France                                                 | HTTP FTP               |                |              |
|                                       | 🔳 ZEDAT, Freie Universit�t Berlin, Germany                            | FTP                    |                |              |
|                                       | SunSITE Central Europe, Germany                                       | HTTP FTP               |                |              |
|                                       | GWDG, Germany                                                         | HTTP FTP               |                |              |
|                                       | National Technical University of Athens, Greece                       | HTTP FTP               |                |              |
|                                       | University Of Ioannina, Greece                                        | HTTP FTP               |                |              |
|                                       | BME CRSYS, Hungary                                                    | HTTP FTP               |                |              |
|                                       | HEAnet, Ireland                                                       | HTTP FTP               |                |              |
|                                       | Contactlab - Milan, Italy                                             | нттр                   |                |              |
|                                       | Easyhosting B.V., Haarlem, Netherlands                                | HTTP FTP               |                |              |
|                                       | LeaseWeb Amsterdam, Netherlands                                       | HTTP FTP               |                |              |
|                                       | HoetEuce B.V. Natherlande                                             | HTTO FTO               |                | -            |
| Done                                  |                                                                       |                        |                | Tor Disabled |

When the download finishes, find it and run it.

| 🕹 Downloads                                |                                                               |           |
|--------------------------------------------|---------------------------------------------------------------|-----------|
| mysql-essential-5.1<br>38.9 MB — mysql.cor | 1.50-win32.msi<br>Open                                        | 11:13 AM  |
| Weka_a_tool_for_<br>14.6 MB — sourcefor    | Open Containing <u>F</u> older<br><u>G</u> o to Download Page | August 25 |
| weka.ppt<br>6.7 MB — sourceforg            | Copy Download <u>L</u> ink<br>Select <u>A</u> ll              | August 25 |
| weka-3-6-3jre.ex<br>34.8 MB — sourceforge  | R <u>e</u> move From List                                     | August 25 |
| Stats_Vancouver20                          | 10_Module 2.pdf                                               | August 22 |
| <u>C</u> lear List                         | Search                                                        | P         |

You must have administrative privileges to install software.

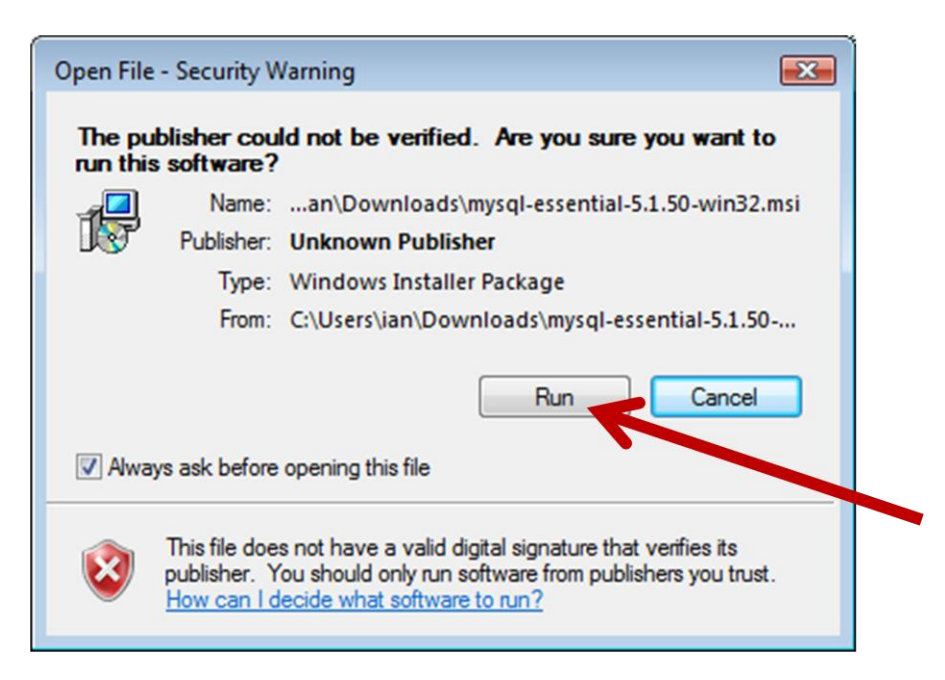

# Then, just follow the default options...like this

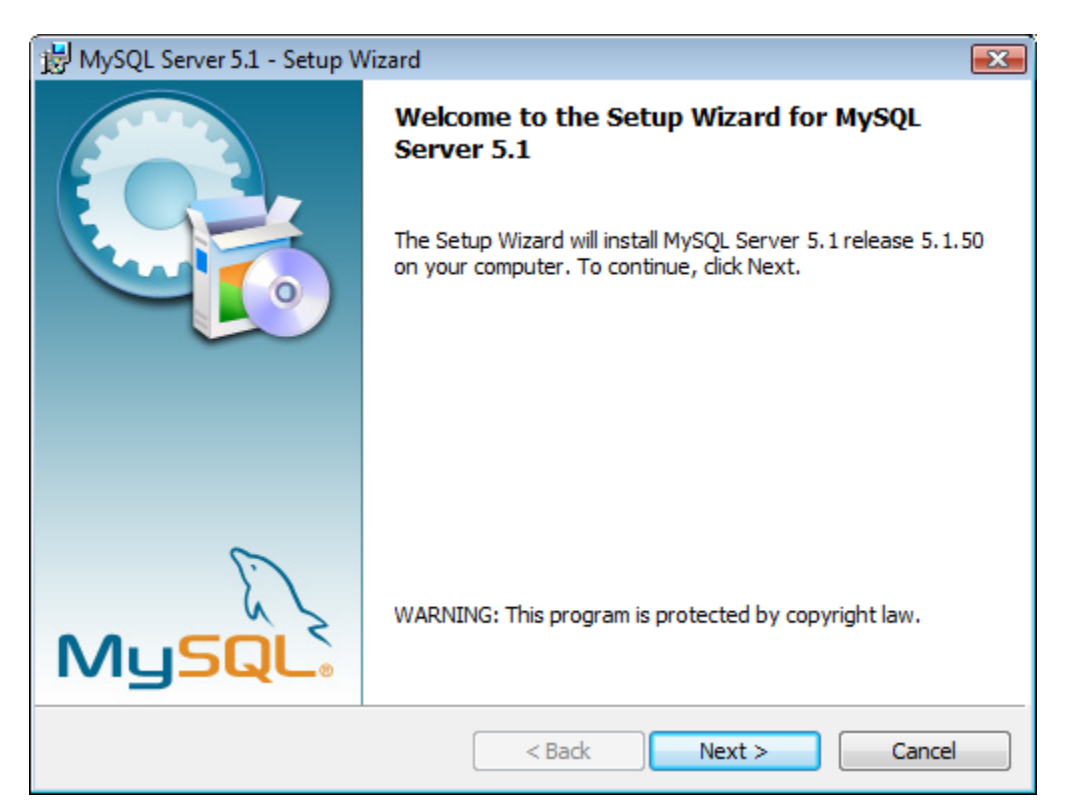

| 🛃 MySQL Server              | 5.1 - Setup Wizard                                                                                                 |
|-----------------------------|----------------------------------------------------------------------------------------------------|
| Setup Type<br>Choose the se | tup type that best suits your needs.                                                                               |
| Please select a             | a setup type.                                                                                                    |
| © Typical                   | Common program features will be installed. Recommended for general use.                                            |
| © Complete                  | All program features will be installed. (Requires the most disk space.)                                            |
| © Custom                    | Choose which program features you want installed and where they will be installed. Recommended for advanced users. |
|                             | < Back Next > Cancel                                                                                               |

| 😸 MySQL Server 5.1 - Setup Wizard                                                                       | ×        |
|----------------------------------------------------------------------------------------------------|----------|
| Ready to Install the Program                                                                            |          |
| The wizard is ready to begin installation.                                                              |          |
| If you want to review or change any of your installation settings, click Back. Click C exit the wizard. | ancel to |
| Current Settings:                                                                                       |          |
| Setup Type:                                                                                             |          |
| Typical                                                                                                 |          |
| Destination Folder:                                                                                     |          |
| C:\Program Files\MySQL\MySQL Server 5.1\                                                                |          |
| Data Folder:                                                                                            |          |
| C:\ProgramData\MySQL\MySQL Server 5.1\                                                                  |          |
|                                                                                                    |          |
| 1                                                                                                    |          |
| < Back Install                                                                                          | Cancel   |

You can skip through the adverts...

| 1ySQL Enterprise                                                                     | <b>•</b> ×                                                                                                    |
|--------------------------------------------------------------------------------------|----------------------------------------------------------------------------------------------------|
| MySQL.<br>Enterprise                                                                 | A MySQL Enterprise subscription is the most<br>comprehensive offering of MySQL database<br>software, services, and support to ensure your<br>business achieves the highest levels of reliability,<br>security, and uptime.<br>An Enterprise Subscription includes: |
| 1. The MySQL Enterprise<br>version of the world's most po<br>2. MySQL Enterprise Mon | Server - The most reliable, secure, and up-to-date<br>pular open source database.<br>Iltor Service - An automated virtual database                                                                                                    |
| 3. MySQL Production Sup<br>you need it, along with service                           | <b>oport</b> - Technical and consultative support when packs, hot-fixes, and more.                                                                                                    |
| For more information clip                                                            | k [More] or visit www.mysql.com/enterprise                                                                                                    |
|                                                                                      | Next >                                                                                                    |

# Click on finish

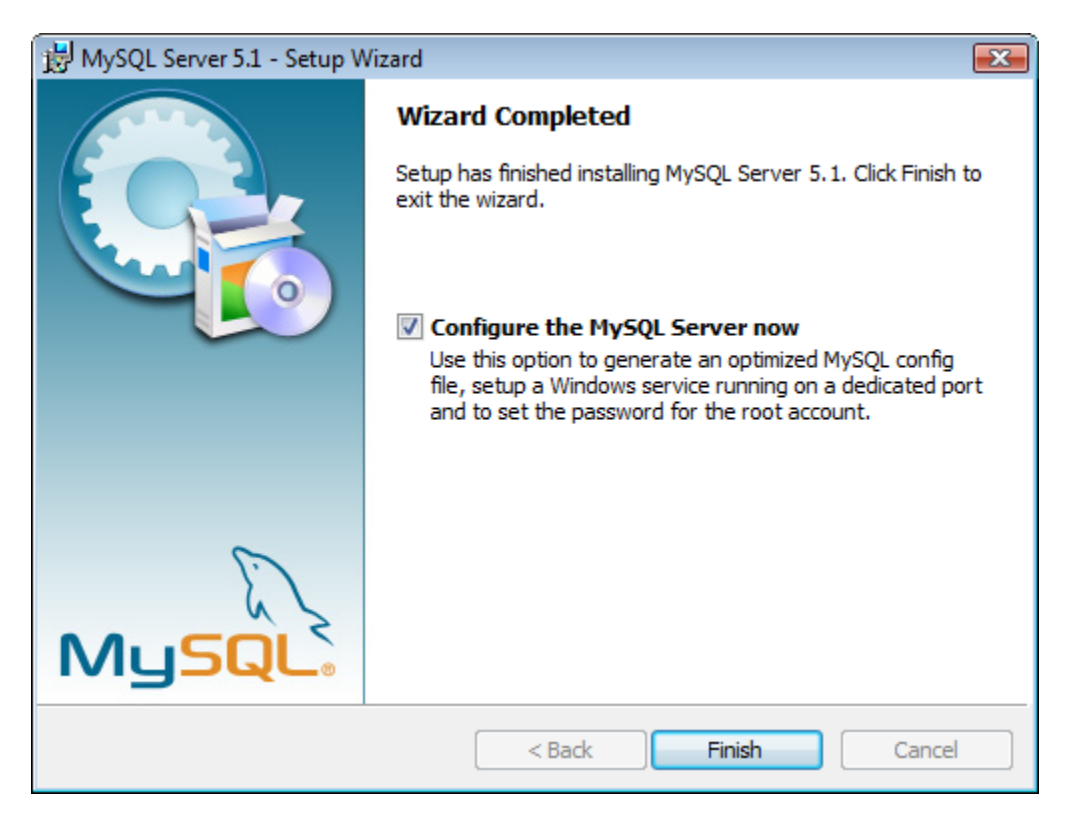

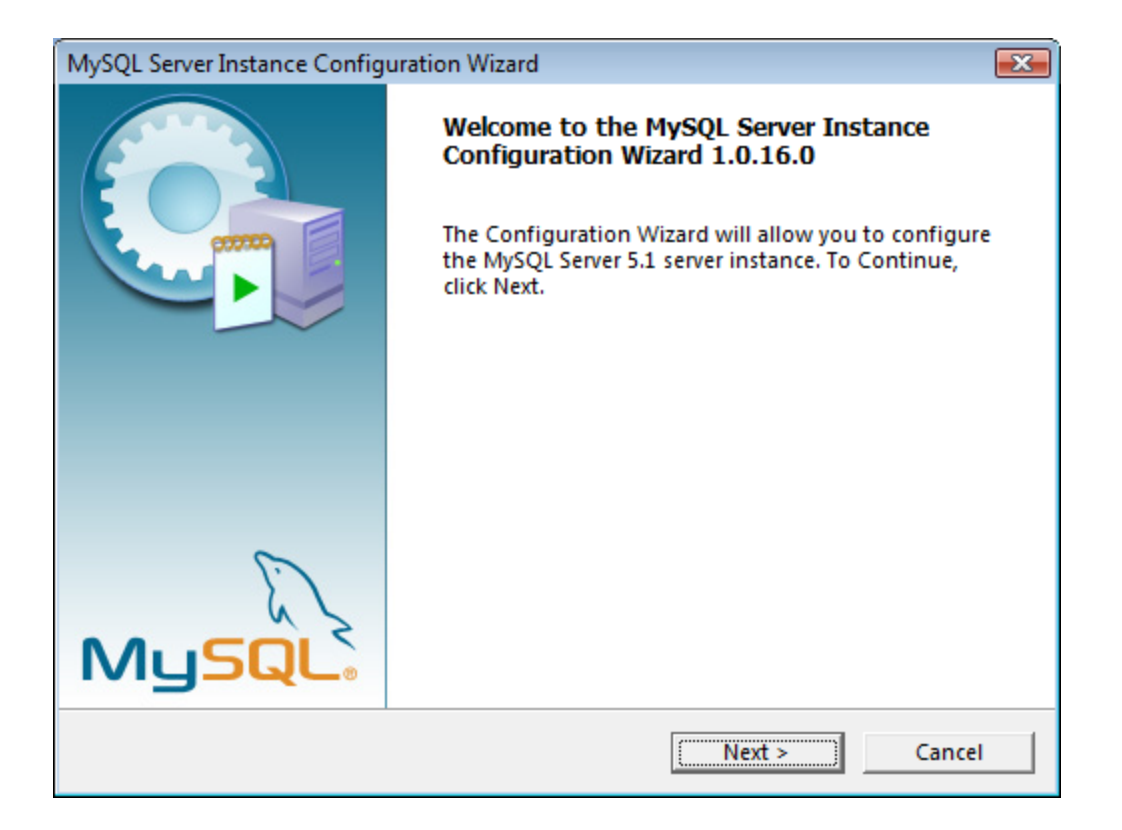

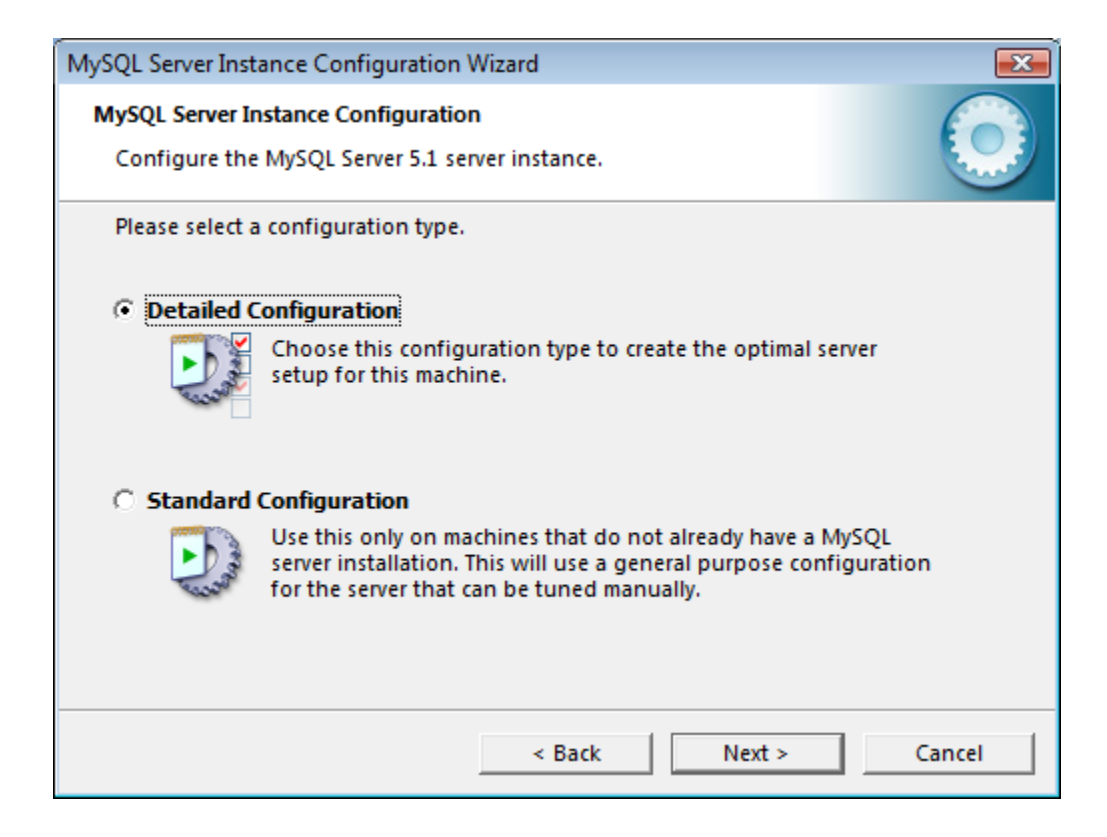

| MySQL Server Instance Configuration Wizard                                                                                                    |                                                              |  |  |  |
|----------------------------------------------------------------------------------------------------|--------------------------------------------------------------|--|--|--|
| MySQL Server Instance Configuration                                                                                                    |                                                              |  |  |  |
| Configure the                                                                                                    | Configure the MySQL Server 5.1 server instance.              |  |  |  |
| Please select a                                                                                                    | server type. This will influence memory, disk and CPU usage. |  |  |  |
| • Developer                                                                                                    | Machine                                                      |  |  |  |
| This is a development machine, and many other applications will be run on it. MySQL Server should only use a minimal amount of memory.                                  |                                                              |  |  |  |
| O Server Ma                                                                                                    | chine                                                        |  |  |  |
| Several server applications will be running on this machine.<br>Choose this option for web/application servers. MySQL will have<br>medium memory usage.                 |                                                              |  |  |  |
| O Dedicated MySQL Server Machine                                                                                                    |                                                              |  |  |  |
| This machine is dedicated to run the MySQL Database Server. No other servers, such as a web or mail server, will be run. MySQL will utilize up to all available memory. |                                                              |  |  |  |
|                                                                                                    | < Back Next > Cancel                                         |  |  |  |

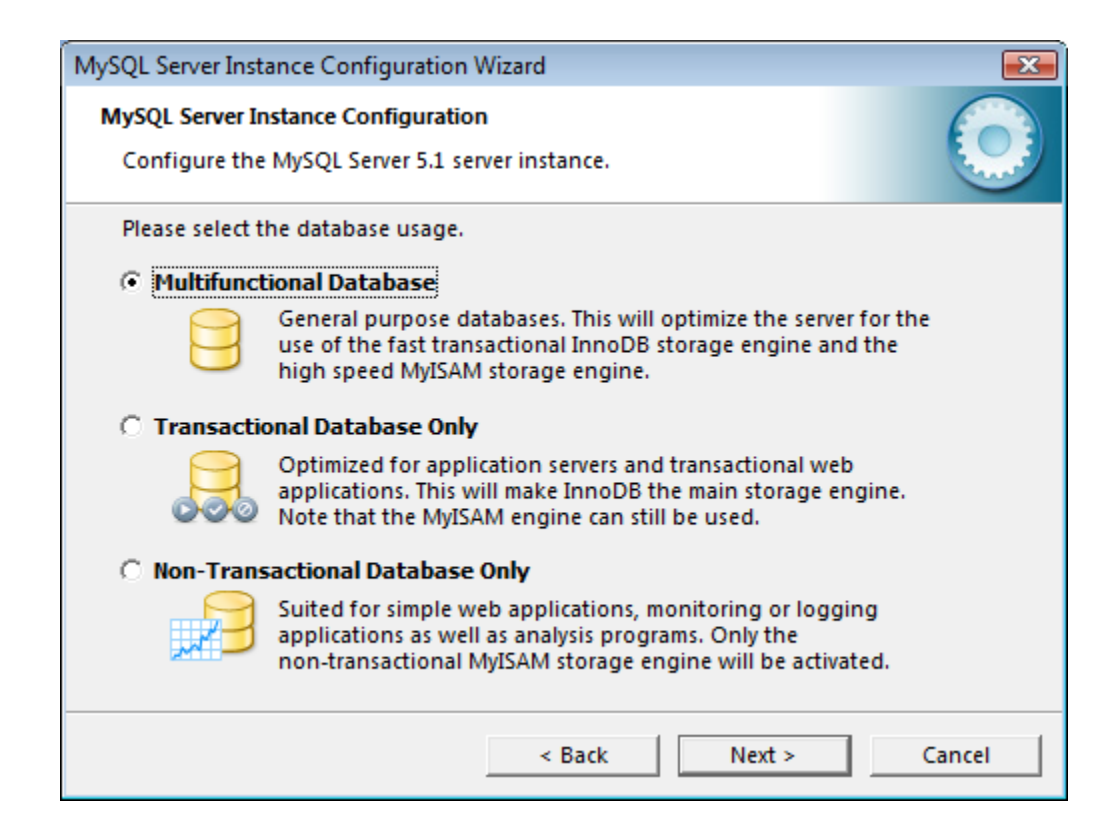

Accept default setting - somewhere where you have permissions to write to

| MySQL Server Instance Configuration Wizard                                                                                        |  |  |  |
|----------------------------------------------------------------------------------------------------|--|--|--|
| MySQL Server Instance Configuration                                                                                               |  |  |  |
| Configure the MySQL Server 5.1 server instance.                                                                                   |  |  |  |
| Please select the drive for the InnoDB datafile, if you do not want to use the default<br>settings.<br>InnoDB Tablespace Settings |  |  |  |
| Please choose the drive and directory where the InnoDB tablespace should be placed.                                               |  |  |  |
| C:  Installation Path                                                                                                    |  |  |  |
| Drive Info                                                                                                    |  |  |  |
| Volume Name: OS<br>File System: NTFS                                                                                              |  |  |  |
|                                                                                                    |  |  |  |
| 222 GB Diskspace Used 66 GB Free Diskspace                                                                                        |  |  |  |
| < Back Cancel                                                                                                    |  |  |  |

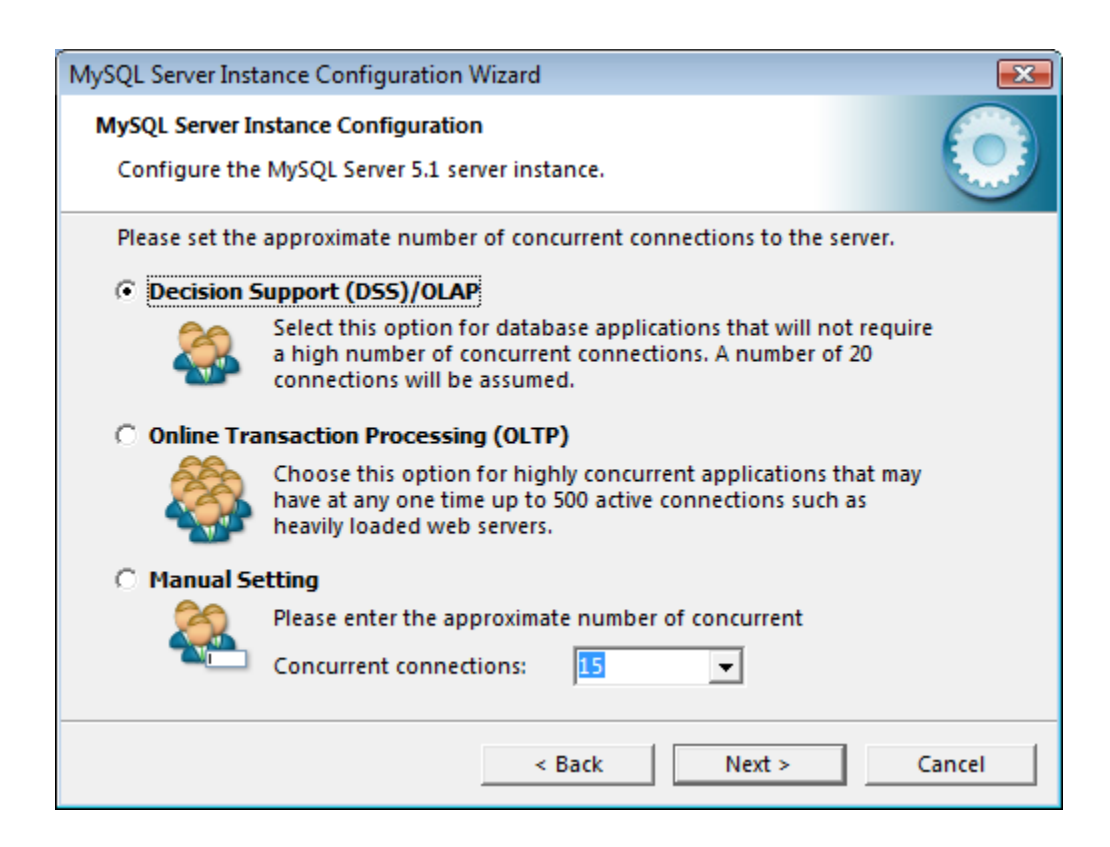

| MySQL Server Instance Configuration Wizard                                                                                                    |  |  |  |
|----------------------------------------------------------------------------------------------------|--|--|--|
| MySQL Server Instance Configuration Configure the MySQL Server 5.1 server instance.                                                                                           |  |  |  |
| Please set the networking options.                                                                                                    |  |  |  |
| Enable TCP/IP Networking                                                                                                    |  |  |  |
| Enable this to allow TCP/IP connections. When disabled, only<br>local connections through named pipes are allowed.<br>Port Number: 3306  Add firewall exception for this port |  |  |  |
| Please set the server SQL mode.                                                                                                    |  |  |  |
| ✓ Enable Strict Mode                                                                                                    |  |  |  |
| This option forces the server to behave more like a traditional database server. It is recommended to enable this option.                                                     |  |  |  |
| < Back Next > Cancel                                                                                                    |  |  |  |

![](_page_10_Picture_1.jpeg)

| MySQL Server Inst | tance Configurati                                          | on Wizard 💽                                                                                                    |
|-------------------|------------------------------------------------------------|----------------------------------------------------------------------------------------------------|
| MySQL Server I    | nstance Configura                                          | ition 💫                                                                                                    |
| Configure the     | MySQL Server 5.1                                           | . server instance.                                                                                                   |
| Please set the    | Windows option                                             | s.                                                                                                    |
| 🔽 Install As      | Windows Servic                                             | e                                                                                                    |
| Con               | This is the recom<br>server on Windo                       | imended way to run the MySQL<br>ows.                                                                                 |
|                   | Service Name:                                              | MySQL                                                                                                    |
| $\frown$          |                                                            | Cauton the MySQL server automatically                                                                                |
| ✓ Include B       | in Directory in W                                          | indows PATH                                                                                                    |
| MySQLs            | Check this optio<br>the server / clien<br>variable so they | in to include the directory containing<br>it executables in the Windows PATH<br>can be called from the command line. |
|                   |                                                            | < Back Next > Cancel                                                                                                 |

Enter a password of your choice (and remember it)

| MySQL Server Ins                                                                                                    | tance Configuration Wiz                         | ard           | <b>X</b>                    |  |
|----------------------------------------------------------------------------------------------------|-------------------------------------------------|---------------|-----------------------------|--|
| MySQL Server Instance Configuration                                                                                   |                                                 |               |                             |  |
| Configure th                                                                                                    | Configure the MySQL Server 5.1 server instance. |               |                             |  |
| Please set the                                                                                                    | e security options.                             |               |                             |  |
| 🔽 Modify Se                                                                                                    | ecurity Settings                                |               |                             |  |
|                                                                                                    | New root password:                              | *****         | Enter the root password.    |  |
| root                                                                                                    | Confirm:                                        | *****         | Retype the password.        |  |
|                                                                                                    |                                                 | 🗌 Enable root | access from remote machines |  |
|                                                                                                    |                                                 |               |                             |  |
| Create An Anonymous Account                                                                                           |                                                 |               |                             |  |
| This option will create an anonymous account on this server.<br>Please note that this can lead to an insecure system. |                                                 |               |                             |  |
|                                                                                                    |                                                 | < Back        | Next > Cancel               |  |

| MySQL Server Instance Configuration Wizard                                                                     |  |  |  |
|----------------------------------------------------------------------------------------------------|--|--|--|
| MySQL Server Instance Configuration                                                                            |  |  |  |
| Configure the MySQL Server 5.1 server instance.                                                                |  |  |  |
| Ready to execute                                                                                               |  |  |  |
| Prepare configuration                                                                                          |  |  |  |
| <ul> <li>Write configuration file</li> </ul>                                                                   |  |  |  |
| Restart service                                                                                                |  |  |  |
| Apply security settings                                                                                        |  |  |  |
| Please press [Execute] to start the re-configuration.                                                          |  |  |  |
| Note that this will shutdown/restart the instance if it is already running.<br>All users will be disconnected. |  |  |  |
|                                                                                                    |  |  |  |
|                                                                                                    |  |  |  |
| < Back Cancel                                                                                                  |  |  |  |

![](_page_12_Picture_1.jpeg)

Start the MySQL command line client:

![](_page_13_Picture_1.jpeg)

Enter the password you chose above

| C:\Program Files\MySQL\MySQL Server 5.1\bin\mysql.exe |          |
|-------------------------------------------------------|----------|
| Enter password: *******                               |          |
|                                                       |          |
|                                                       |          |
|                                                       |          |
|                                                       |          |
|                                                       |          |
|                                                       |          |
|                                                       |          |
|                                                       |          |
|                                                       |          |
|                                                       |          |
|                                                       |          |
|                                                       |          |
|                                                       | <b>_</b> |

| C:\Program Files\MySQL\MySQL Server 5.1\bin\mysql.exe                                                                                                    |          |
|----------------------------------------------------------------------------------------------------|----------|
| Enter password: <del>********</del><br>Welcome to the MySQL monitor.  Commands end with ; or ∖g.<br>Your MySQL connection id is 2                                                                                                    | <b>_</b> |
| Server version: 5.1.50-community MySQL Community Server (GPL)                                                                                                    |          |
| Copyright (c) 2000, 2010, Oracle and/or its affiliates. All rights reserved<br>This software comes with ABSOLUTELY NO WARRANTY. This is free software,<br>and you are welcome to modify and redistribute it under the GPL v2 license |          |
| Type 'help;' or '\h' for help. Type '\c' to clear the current input stateme                                                                                                    | nt.      |
| mysql> _                                                                                                    |          |
|                                                                                                    | •        |

An alternative to the above way of connecting to mysql...

Open a dos command prompt and type...

mysql -u root -p

Then enter your password

You are the root user (controller) of the MySQL instance you just set up

![](_page_15_Picture_5.jpeg)

Now you're ready to start the tutorial ....but first you need to go get it from http://dev.mysql.doc.

![](_page_16_Picture_1.jpeg)

| MySQL :: MySQL 5.1 Reference Manual                                                                                                    | - Mozilla Firefox                                                                                                  |                                    |                              |
|----------------------------------------------------------------------------------------------------|----------------------------------------------------------------------------------------------------|------------------------------------|------------------------------|
| Eile Edit View Higtory Bookmarks I                                                                                                    | iools Help                                                                                                    |                                    |                              |
| 🌏 💽 🖯 🗶 🏠 🔝 htt                                                                                                    | tp://dev.mysql.com/doc/refman/5.1/en/index.html                                                                    | ☆ - Google                         | ۶ 🎟 🖇                        |
| A Most Visited 📄 Getting Started 💊 La                                                                                                    | atest Headlines                                                                                                    |                                    |                              |
| 💿 Stumble! All • 🍐 I like it! 🤻 • 🛛                                                                                                    | 🔗 🖪 🦘 Share* 🔎 Info 🙀 Favorites 🎇 Stumblers 🛛 Tools*                                                               |                                    |                              |
| 😴 • 🚫 This site is: SAFE • 🙇 Notif                                                                                                    | y us                                                                                                    |                                    |                              |
| MySQL :: MySQL 5.1 Reference M                                                                                                    | × NJSQL :: MJSQL 5.1 Reference Man × +                                                                             |                                    |                              |
| 5                                                                                                    |                                                                                                    | Search                             |                              |
|                                                                                                    |                                                                                                    |                                    | Login   Register             |
| The w                                                                                                    |                                                                                                    |                                    |                              |
| Developer Zone Do                                                                                                    | wnloads Documentation                                                                                              |                                    |                              |
| MySOL Manual MySOL                                                                                                    | Warkbanch Expert Guides Tanic Guides MySOL Cluster Other Dars MySOL Uni About Archives                             | 0                                  |                              |
| nyoge nander nyoge                                                                                                    | Horizonien Experientines Topic annes Tryste chesical ordica press Tryste oni Phone Presi es                        |                                    |                              |
| N. L                                                                                                    |                                                                                                    |                                    |                              |
|                                                                                                    | MySQL 5.1 Reference Manual                                                                                         |                                    |                              |
| Documentation Library                                                                                                    | MySQL 5.1 Reference Manual                                                                                         | Prefa                              | ce, Notes, Licenses »        |
| Table of Contents                                                                                                    | my oge off Reference mandar                                                                                        | Section Navina                     | tion [Tongle]                |
| MySQL 5.6 Manual                                                                                                    | Including MySQL Cluster NDB 6.X/7.X Reference Guide                                                                | MySQL 5.1 Refe                     | rence Manual                 |
| MySQL 5.5 Manual                                                                                                    | Copyright © 1997, 2010, Oracle and/or its affiliates. All rights reserved.                                         | Preface, Notes                     | , Licenses                   |
| MySQL 5.1 Manual                                                                                                    | This software and related documentation are provided under a license agreement containing restrictions on use      | 1 General Info     2 Installing an | rmation<br>d Upgrading MySQL |
| MySQL 5.0 Manual                                                                                                    | and disclosure and are protected by intellectual property laws. Except as expressly permitted in your license      | · 3 Tutorial                       | o opground rijo de           |
| MySOL 3,23/4,0/4,1 Manual adreement or allowed by law, you may not use, copy, reproduce, translate, broadcast, modify, license, transmit, |                                                                                                    | 4 MySQL Program                    | ams                          |
|                                                                                                    | distribute, exhibit, perform, publish, or display any part, in any form, or by any means. Reverse engineering,     | 6 Backup and                       | Recovery                     |
| Search manual:                                                                                                    | disassembly, or decompilation of this software, unless required by law for interoperability, is prohibited.        | 7 Optimization                     |                              |
| Go                                                                                                    | The information contained herein is subject to change without police and is not warranted to be error free. If you | 8 Language S     9 International   | lization and                 |
|                                                                                                    | find any errors, please report them to us in writing                                                               | Localization                       |                              |
|                                                                                                    | and any errors, please report them to us in whiting.                                                               | 10 Data Types                      |                              |
|                                                                                                    | If this software or related documentation is delivered to the U.S. Government or anyone licensing it on behalf of  | 11 Functions a     12 SOL Statem   | nd Operators<br>nent Syntax  |
|                                                                                                    | the U.S. Government, the following notice is applicable:                                                           | 13 Storage En                      | gines                        |
|                                                                                                    | U.S. GOVERNMENT RIGHTS Programs, software, databases, and related documentation and technical data                 | 14 High Availa                     | bility and Scalability       |
|                                                                                                    | delivered to U.S. Government customers are "commercial computer software" or "commercial technical data"           | 15 MySQL End     16 Replication    | erprise Monicor              |
|                                                                                                    | pursuant to the applicable Federal Acquisition Regulation and agency-specific supplemental regulations. As such    | · 17 MySQL Clu                     | ster NDB 6.X/7.X             |
| M Done                                                                                                    |                                                                                                    |                                    |                              |

![](_page_17_Picture_1.jpeg)

![](_page_18_Picture_0.jpeg)

Follow the tutorial up to at least 3.6.

1. Use Programmers Notepad to make text files:

A few notes that will help during the tutorial follow.

Section 3.3.3 describes problems with line endings that differ on different

platforms.

You can avoid these problems (on windows) by using Programmer's Notepad to open, create and edit text files.

The program deals with large files really well (a common occurrence in bioinformatics)

And gives you full control over visualizing and changing the line endings that are used.

See the tools menu and select line endings.

Programmer's notepad is freely downloadable from <a href="http://www.pnotepad.org/">http://www.pnotepad.org/</a>

2. Running sql commands from a batch file.

I have a file at C:/myqlsample.batch-file1.txt

With the following content:

USE menagerie SHOW TABLES; SELECT DISTINCT owner FROM pet;

Then i can do the following to run from a cmd prompt:

![](_page_19_Picture_5.jpeg)

Or I can use this syntax...

![](_page_20_Picture_0.jpeg)

See <u>http://dev.mysql.com/doc/refman/5.1/en/batch-mode.html</u> for more on this.

Try sending your query results to an output file like this:

![](_page_20_Picture_3.jpeg)

The file should be a simple tab-delimited file – perfect for importing into R or excel

Details at http://dev.mysql.com/doc/refman/5.1/en/batch-mode.html

After you have finished the MySQL tutorial, we will download a file from NCBI's Entrez Gene database. Point your browser at

| Windex of ttp://ftp.ncbi.nih.gov/gene/DATA/GENE_INFO/Mammalia/ - Mozilla Firefox                    |                                    |           |  |  |  |  |
|----------------------------------------------------------------------------------------------------|------------------------------------|-----------|--|--|--|--|
| <u>Eile Edit View Higtory Bookmarks Tools H</u> elp                                                 |                                    |           |  |  |  |  |
| 🔇 💴 C 🗙 🏠 🖳 ftp://ftp.ncbi.nih.gov/gene/DATA/GENE_INFO/Mammalia/                                    | ☆ - 🔀 - do                         | P 🔳 🔒     |  |  |  |  |
| 🖉 Most Visited 📄 Getting Started 🔜 Latest Headlines                                                 |                                    |           |  |  |  |  |
| 🚳 Stumble! All + 🍐 Hike it 🔍 • 🖉 🖪 🕐 Share • 🔎 Info 🌟 Favorites 🎎 Stumblers Tools •                 |                                    |           |  |  |  |  |
| 😴 • 📀 This site is: SAFE • 🚉 Notify us                                                              |                                    |           |  |  |  |  |
| 🛛 💆 Index of ftp://ftp.ncbi.nih.gov/ge 🗙 📑 Download 7-Zip from SourceForge 🗙 📄 Bioinformatics cours | se - Donaldson × 🛛 🛧               | -         |  |  |  |  |
|                                                                                                    |                                    |           |  |  |  |  |
|                                                                                                    |                                    |           |  |  |  |  |
|                                                                                                    |                                    |           |  |  |  |  |
| Index of ftp://ftp.ncbi.nih.gov/gene/DAT                                                            | A/GENE_INFO/Mammalia/              |           |  |  |  |  |
| 🐒 Up to higher level directory                                                                      |                                    |           |  |  |  |  |
| Name                                                                                                | Download Homo_sapiens.gene.info.gz |           |  |  |  |  |
| All_Mammalia.gene_info.gz                                                                           | 14081 KB 9/4/2010 8:17:00 AM       |           |  |  |  |  |
| Bos_taurus.gene_info.gz                                                                             | 1068 KB 9/4/2010 8:15:00 AM        |           |  |  |  |  |
| Canis_familiaris.gene_info.gz                                                                       | 547 KB 9/4/2010 8:15:00 AM         |           |  |  |  |  |
| Homo_sapiens.gene_info.gz                                                                           | 2351 KB 9/4/2010 8:14:00 AM        |           |  |  |  |  |
| Mus_musculus.gene_info.gz                                                                           | 2661 KB 9/4/2010 8:14:00 AM        |           |  |  |  |  |
| Pan_troglodytes.gene_info.gz                                                                        | 738 KB 9/4/2010 8:15:00 AM         |           |  |  |  |  |
| Rattus_norvegicus.gene_info.gz                                                                      | 1716 KB 9/4/2010 8:14:00 AM        |           |  |  |  |  |
| Sus_scrofa.gene_info.gz                                                                             | 355 KB 9/4/2010 8:15:00 AM         |           |  |  |  |  |
|                                                                                                    |                                    |           |  |  |  |  |
|                                                                                                    | )                                  |           |  |  |  |  |
|                                                                                                    |                                    |           |  |  |  |  |
|                                                                                                    |                                    |           |  |  |  |  |
|                                                                                                    |                                    |           |  |  |  |  |
|                                                                                                    |                                    |           |  |  |  |  |
|                                                                                                    |                                    |           |  |  |  |  |
|                                                                                                    |                                    |           |  |  |  |  |
|                                                                                                    |                                    |           |  |  |  |  |
|                                                                                                    |                                    |           |  |  |  |  |
| × Find: Torbj ↓ Next ↑ Previous ♀ Highlight all □ Match case                                        |                                    | TopPostad |  |  |  |  |

ftp://ftp.ncbi.nih.gov/gene/DATA/GENE INFO/Mammalia/

The .gz file extension means the file is compressed (using the GNU Zip algorithm)

You'll need some way of decompressing it so you can open it and look at it.

Window's users can use 7-zip (free).

![](_page_22_Picture_0.jpeg)

# After decompressing it, the file will be called

Homo\_sapiens.gene.info

It is a text file. If you change the name of the file to

Homo\_sapiens.gene.info.txt

You'll be able to open it and view it with a text editor. It's big so I suggest Window's users try Programmers Notepad to open it (wordpad and notepad will work but very slowly).

The format of the file is described two levels up in

ftp://ftp.ncbi.nih.gov/gene/DATA/README

See section I. DATA directory , GENE\_INFO subdirectory .

Read this section, then think how you would create a database (call it Gene) with one table that Reflects the columns described in the README.

You will need to use a SQL script to create the database and the table.

The beginning of the gene\_info table description looks like this:

```
gene_info
                              recalculated daily
_____
      tab-delimited
      one line per GeneID
      Column header line is the first line in the file.
      Note: subsets of gene info are available in the DATA/GENE INFO
          directory (described later)
_____
tax id:
      the unique identifier provided by NCBI Taxonomy
      for the species or strain/isolate
GeneID:
      the unique identifier for a gene
. . . .
```

So the first two columns are called tax\_id and GeneID. You can tell that they are both integers by looking at the text file you opened.

You haven't learned in the tutorial how to specify columns that hold integers.

You could read more about how to do this at:

http://dev.mysql.com/doc/refman/5.1/en/creating-tables.html http://dev.mysql.com/doc/refman/5.1/en/data-types.html http://dev.mysql.com/doc/refman/5.1/en/create-table.html

But here is the step by step answer for you:

Use these commands to create and use the database:

CREATE DATABASE gene;

use gene;

Use this SQL statement to create the geneinfo table.

```
CREATE TABLE geneinfo(
       taxid INT DEFAULT -1,
       geneid INT DEFAULT -1,
       symbol VARCHAR(100) DEFAULT 'NA',
       locustag VARCHAR(100) DEFAULT 'NA',
       synonym VARCHAR(1024) DEFAULT 'NA',
       dbxref VARCHAR(4096) DEFAULT 'NA',
       chromosome VARCHAR(100) DEFAULT 'NA',
       map VARCHAR(100) DEFAULT -1,
       description VARCHAR(4096) DEFAULT 'NA',
       type VARCHAR(100) DEFAULT 'NA',
       nomsymbol VARCHAR(100) DEFAULT 'NA',
       nomname VARCHAR(512) DEFAULT 'NA',
       nomstat VARCHAR(10) DEFAULT 'NA',
       otherdesc VARCHAR(4096) DEFAULT 'NA',
       moddate VARCHAR(8),
       rowid INT PRIMARY KEY AUTO INCREMENT,
       index igeneinfo geneid (geneid),
       index igeneinfo symbol (symbol),
       index igeneinfo tax (taxid),
       index igeneinfo synonym (synonym(50))
```

```
);
```

Then use a SQL statement like this one to load the "Homo sapiens.gene info.txt" file into the geneinfo table you just created.

```
load data local infile
'C:/Users/you user name/mysqlws/Homo sapiens.gene info.txt' into table
geneinfo fields terminated by '\t';
```

This last loading operation will return a warning message. Messages from the last SQL statement can be viewed using the following statement:

```
show warnings limit 10;
```

"limit 10" was added to this statement because there were so many warnings. What happens if you remove "limit 10"?

You should view a sample of the imported table to spot-check that you got what you expected.

```
select * from geneinfo limit 1;
```

This is a bit cumbersome to look at because there are so many columns. Try modifying the above statement to view a few columns at a time.

If you want to remove the table and re-import the data, you can use this statement.

drop table geneinfo;

#### **Exercise**

Go through the following and try to answer the questions. If you get stuck, there are hints and other useful commands below.

You can also spot-check the table to see if it meets expectations.

This is a table for genes from Homo sapiens (taxon id 9606). How many distinct taxon ids are there in the table? Is human the only one or are there exceptions and what are they.

You can find more info on a given taxon identifiers at <u>http://www.ncbi.nlm.nih.gov/taxonomy</u>

How many rows are in the table? Does this match the number of rows in the text file you imported? Hint: look in the bottom left hand corner of programmers notepad for the number of lines.

How many distinct gene identifiers are there? Does this make sense?

What are the distinct chromosomes on which these genes exist? Do these make sense? Look at a few examples that don't make sense.

What are the distinct gene types that are represented in the file?

What are these types? Hint: look at the README.

How many protein-coding genes are there?

How would you make a table of just those genes that encode proteins?

Take a look at some entries in the "synonyms" column. What is going on here? Some genes have multiple synonyms and they are listed together in this one column with pipes "|" separating them. Look some of these cases up in Entrez Gene to see the symbols there.

Synonyms are an example of denormalized data (multiple pieces of info concatenated into the same column).

End of exercise.

#### Hints and useful commands for the exercise:

select distinct taxid from geneinfo; select count(\*) from geneinfo; select count(distinct geneid) from geneinfo; select distinct chromosome from geneinfo; select \* from geneinfo where chromosome = 'Un' limit 1; <u>http://www.ncbi.nlm.nih.gov/gene?term=26581</u> select distinct type from geneinfo; SELECT type, COUNT(\*) FROM geneinfo GROUP BY type; create table some\_new\_table\_name as (select ....); create table proteinGenes as (select \* from geneinfo where type='proteincoding'); select geneid, synonyms from geneinfo limit 100;

#### Commands you used during the MySQL tutorial:

In case you forget the syntax and need examples you can cut and paste then modify. You might consider making your own file of examples.

shell> mysql -h host -u user -p

CREATE DATABASE menagerie;

SHOW DATABASES;

USE menagerie

SHOW TABLES;

CREATE TABLE pet (name VARCHAR(20), owner VARCHAR(20), species VARCHAR(20), sex CHAR(1), birth DATE, death DATE);

DESCRIBE pet;

LOAD DATA LOCAL INFILE '/path/pet.txt' INTO TABLE pet;

# LOAD DATA LOCAL INFILE '/path/pet.txt' INTO TABLE pet

-> LINES TERMINATED BY '\r\n';

# **INSERT INTO pet**

-> VALUES ('Puffball','Diane','hamster','f','1999-03-30',NULL);

# The SELECT statement

SELECT what to select

FROM which\_table

WHERE conditions\_to\_satisfy;

SELECT \* FROM pet;

## Correcting mistakes in the db

DELETE FROM pet;

UPDATE pet SET birth = '1989-08-31' WHERE name = 'Bowser';

SELECT \* FROM pet WHERE name = 'Bowser';

SELECT \* FROM pet WHERE species = 'dog' AND sex = 'f';

SELECT name, birth FROM pet;

SELECT owner FROM pet;

SELECT DISTINCT owner FROM pet;

SELECT name, species, birth FROM pet

-> WHERE species = 'dog' OR species = 'cat';

SELECT name, birth FROM pet ORDER BY birth;

SELECT name, birth FROM pet ORDER BY birth DESC;

SELECT name, species, birth FROM pet ORDER BY species, birth DESC;

SELECT name, birth, CURDATE(), (YEAR(CURDATE())-YEAR(birth)) - (RIGHT(CURDATE(),5)<RIGHT(birth,5)) AS age FROM pet;

SELECT name, birth, death,

-> (YEAR(death)-YEAR(birth)) - (RIGHT(death,5)<RIGHT(birth,5))

-> AS age

-> FROM pet WHERE death IS NOT NULL ORDER BY age;

SELECT name, birth, MONTH(birth) FROM pet;

SELECT name, birth FROM pet WHERE MONTH(birth) = 5;

SELECT name, birth FROM pet

-> WHERE MONTH(birth) = MONTH(DATE\_ADD(CURDATE(),INTERVAL 1 MONTH));

SELECT 1 IS NULL, 1 IS NOT NULL;

SELECT 0 IS NULL, 0 IS NOT NULL, " IS NULL, " IS NOT NULL;

Pattern matching

- SELECT \* FROM pet WHERE name LIKE 'b%';
- SELECT \* FROM pet WHERE name LIKE '%fy';
- SELECT \* FROM pet WHERE name LIKE '%w%';
- SELECT \* FROM pet WHERE name LIKE '\_\_\_\_\_';

http://dev.mysql.com/doc/refman/5.1/en/regexp.html#operator\_regexp

SELECT \* FROM pet WHERE name REGEXP '^b';

SELECT \* FROM pet WHERE name REGEXP '^.....\$';

SELECT \* FROM pet WHERE name REGEXP '^.{5};

#### counting rows

SELECT COUNT(\*) FROM pet;

SELECT owner, COUNT(\*) FROM pet GROUP BY owner;

SELECT species, COUNT(\*) FROM pet GROUP BY species;

SELECT species, sex, COUNT(\*) FROM pet GROUP BY species, sex;

mysql> SELECT species, sex, COUNT(\*) FROM pet

-> WHERE species = 'dog' OR species = 'cat'

-> GROUP BY species, sex;

### inner joins

## SELECT pet.name,

- -> (YEAR(date)-YEAR(birth)) (RIGHT(date,5)<RIGHT(birth,5)) AS age,
- -> remark
- -> FROM pet INNER JOIN event
- -> ON pet.name = event.name
- -> WHERE event.type = 'litter';

mysql> SELECT p1.name, p1.sex, p2.name, p2.sex, p1.species

- -> FROM pet AS p1 INNER JOIN pet AS p2
- -> ON p1.species = p2.species AND p1.sex = 'f' AND p2.sex = 'm';

# using mysql in batch mode

mysql -u root -p < some\_batch\_script.txt > some\_result\_script.txt

#### some common queries

## SELECT MAX(article) AS article FROM shop;

SELECT article, dealer, price

FROM shop

WHERE price=(SELECT MAX(price) FROM shop);

## <u>left join</u>

SELECT s1.article, s1.dealer, s1.price FROM shop s1 LEFT JOIN shop s2 ON s1.price < s2.price WHERE s2.article IS NULL;

max of column per group

SELECT article, dealer, price

FROM shop

ORDER BY price DESC

LIMIT 1;

SELECT article, MAX(price) AS price FROM shop

GROUP BY article;

user variables begin with @

mysql> SELECT @min\_price:=MIN(price),@max\_price:=MAX(price) FROM shop; mysql> SELECT \* FROM shop WHERE price=@min\_price OR price=@max\_price;

## <u>union</u>

SELECT field1\_index, field2\_index

FROM test\_table WHERE field1\_index = '1'

UNION

SELECT field1\_index, field2\_index

FROM test\_table WHERE field2\_index = '1';

auto increment

CREATE TABLE animals (

id MEDIUMINT NOT NULL AUTO\_INCREMENT,

name CHAR(30) NOT NULL,

PRIMARY KEY (id)

);